## **Export Search Results**

1. From the Student or Personnel Approval or Claim search screen, select the filters you'd like to use for the search.

| Student Approvals Filter    |             |                                                  |                                       |  |  |  |  |  |  |  |
|-----------------------------|-------------|--------------------------------------------------|---------------------------------------|--|--|--|--|--|--|--|
| Student SIS Id:             |             | Show only Out of                                 |                                       |  |  |  |  |  |  |  |
| Last Name:                  |             | Resident District:                               | Harrisburg CUSD 3 - 20-083-0030-26    |  |  |  |  |  |  |  |
| First Name:                 |             | Resident School:                                 |                                       |  |  |  |  |  |  |  |
| School Year:                | 2017-2018 🔻 | Serving District:                                | · · · · · · · · · · · · · · · · · · · |  |  |  |  |  |  |  |
| Status:                     | •           | Serving School:                                  |                                       |  |  |  |  |  |  |  |
| Grade:                      | •           | Disability:                                      |                                       |  |  |  |  |  |  |  |
| Term:                       | •           | Fund:                                            |                                       |  |  |  |  |  |  |  |
| Tuition Status:             | •           | Class Teacher:                                   |                                       |  |  |  |  |  |  |  |
| Class Name:                 |             |                                                  |                                       |  |  |  |  |  |  |  |
|                             |             | Event:                                           |                                       |  |  |  |  |  |  |  |
|                             |             | Search Clear Search Recheck Edite Export to Exce |                                       |  |  |  |  |  |  |  |
| Student Arr. ovals ( 🛞 Add) |             |                                                  |                                       |  |  |  |  |  |  |  |
| (Page of )                  | Page        | T Items Per Page                                 |                                       |  |  |  |  |  |  |  |
| Back to Top                 |             |                                                  |                                       |  |  |  |  |  |  |  |

- 2. Click Export to Excel
- 3. Open the downloaded excel spreadsheet. (How this is done depends on the internet browser that you are using.)
- 4. Click "Enable Editing" at the top of the spreadsheet to sort or filter the data in the spreadsheet.

| X  |                                                                                                    | 5-0                         |                   |            |                  | ApprovalsResults (5) | [Protected View] - E | xcel      |                    |             | ?           | <b>A</b> – 1 | = ×     |
|----|----------------------------------------------------------------------------------------------------|-----------------------------|-------------------|------------|------------------|----------------------|----------------------|-----------|--------------------|-------------|-------------|--------------|---------|
|    | FILE                                                                                                    | HOME INSE                   | RT PAGE LAYOUT    | FORMUL     | LAS DATA F       | REVIEW VIEW          |                      |           |                    |             |             |              | Sign in |
|    |                                                                                                    |                             |                   |            |                  |                      |                      |           |                    |             |             |              |         |
| J  | VKUIELIEU VIEW Be caretui—nies from the internet can contain viruses. Unless you need to edit, it's safer to stay in Protected View. Enable Editing |                             |                   |            |                  |                      |                      |           |                    |             |             |              | ×       |
| A  | 1                                                                                                    | - E 🗙                       | √ <i>f</i> x my   | ſld        |                  |                      |                      |           |                    |             |             |              | v       |
|    | Α                                                                                                    | В                           | С                 | D          | E                | F                    | G                    | н         | I.                 | J           | К           | L            | 1       |
| 1  | myl ▼                                                                                                    | Row_Cour <mark> 🕶</mark> St | tudentApprovals 💌 | Studenti 💌 | ResidentEntity 💌 | ResidentDescripti    | ResidentRCDT 🔻       | Fundcodel | PrivateFacilityCo. | ExitCodel 🔻 | BeginDate 💌 | EndDate 💌    | Terr    |
| 2  | 1                                                                                                    | 1                           | 40                | 2843       | 4240             | Harrisburg CUSD 3    | 20-083-0030-26       | 8         |                    | 20          | 8/22/2016   | 11/27/2016   |         |
| 3  | 1                                                                                                    | 1                           | 40                | 2843       | 4240             | Harrisburg CUSD 3    | 20-083-0030-26       | 8         |                    | 20          | 8/22/2016   | 11/27/2016   |         |
| 4  | 2                                                                                                    | 2                           | 41                | 2843       | 4240             | Harrisburg CUSD 3    | 20-083-0030-26       | 8         |                    | 20          | 11/28/2016  | 1/9/2017     |         |
| 5  | 3                                                                                                    | 3                           | 42                | 2843       | 4240             | Harrisburg CUSD 3    | 20-083-0030-26       | 8         |                    |             | 1/10/2017   |              |         |
| 6  | 4                                                                                                    | 4                           | 48                | 2872       | 4240             | Harrisburg CUSD 3    | 20-083-0030-26       | 1         |                    | 20          | 9/30/2016   | 12/6/2016    |         |
| 7  | 5                                                                                                    | 5                           | 49                | 2872       | 4240             | Harrisburg CUSD 3    | 20-083-0030-26       | 1         |                    |             | 12/7/2016   |              |         |
| 8  | 6                                                                                                    | 6                           | 46                | 2870       | 4240             | Harrisburg CUSD 3    | 20-083-0030-26       | 15        |                    |             | 8/22/2016   |              |         |
| 9  | 7                                                                                                    | 7                           | 34                | 2861       | 4240             | Harrisburg CUSD 3    | 20-083-0030-26       | 1         |                    |             | 8/22/2016   |              |         |
| 10 | 8                                                                                                    | 8                           | 53                | 2876       | 4240             | Harrisburg CUSD 3    | 20-083-0030-26       | 5         | 10068-T            |             | 8/1/2016    |              |         |
| 11 | 9                                                                                                    | 9                           | 36                | 2847       | 4240             | Harrisburg CUSD 3    | 20-083-0030-26       | 1         |                    |             | 8/22/2016   |              |         |
| 12 | 10                                                                                                    | 10                          | 52                | 2875       | 4240             | Harrisburg CUSD 3    | 20-083-0030-26       | 15        |                    |             | 8/22/2016   |              |         |
| 13 | 11                                                                                                    | 11                          | 51                | 2871       | 4240             | Harrisburg CUSD 3    | 20-083-0030-26       | 5         |                    |             | 8/1/2016    |              |         |
| 14 | 12                                                                                                    | 12                          | 47                | 2871       | 4240             | Harrisburg CUSD 3    | 20-083-0030-26       | 1         |                    |             | 8/22/2016   |              |         |
| 15 | 13                                                                                                    | 13                          | 56                | 2883       | 4240             | Harrisburg CUSD 3    | 20-083-0030-26       | 9         | 10312-T            |             | 6/6/2017    |              |         |
| 16 | 14                                                                                                    | 14                          | 45                | 2869       | 4240             | Harrisburg CUSD 3    | 20-083-0030-26       | 15        |                    |             | 8/22/2016   |              |         |
| 17 | 15                                                                                                    | 15                          | 35                | 2857       | 4240             | Harrisburg CUSD 3    | 20-083-0030-26       | 8         |                    |             | 8/22/2016   |              |         |
| 18 | 16                                                                                                    | 16                          | 37                | 2866       | 4240             | Harrisburg CUSD 3    | 20-083-0030-26       | 1         |                    | 20          | 8/22/2016   | 2/6/2017     |         |
| 19 | 17                                                                                                    | 17                          | 38                | 2866       | 4240             | Harrisburg CUSD 3    | 20-083-0030-26       | 1         |                    |             | 2/7/2017    |              |         |
| 20 | 18                                                                                                    | 18                          | 43                | 2868       | 4240             | Harrisburg CUSD 3    | 20-083-0030-26       | 1         |                    | 20          | 8/22/2016   | 3/1/2017     |         |
| 21 | 19                                                                                                    | 19                          | 44                | 2868       | 4240             | Harrisburg CUSD 3    | 20-083-0030-26       | 1         |                    |             | 3/2/2017    |              |         |
| 22 | 20                                                                                                    | 20                          | 39                | 2867       | 4240             | Harrisburg CUSD 3    | 20-083-0030-26       | 1         |                    |             | 8/22/2016   |              | -       |
|    |                                                                                                    | Table1                      | $(\pm)$           |            |                  |                      |                      | : •       |                    |             |             |              | Þ       |
| RE | ADY                                                                                                    |                             | -                 |            |                  |                      |                      |           |                    |             | ▣           | +            | 100%    |

5. Notice the arrows in the header row of your data. These can be clicked to filter your results even further. You can also sort from these arrows.

Example: Filter and sort by fund code.

- Sort alphabetically or create a custom sort.
- Uncheck or check the boxes in the filters section. Checked boxes will display in the spreadsheet.

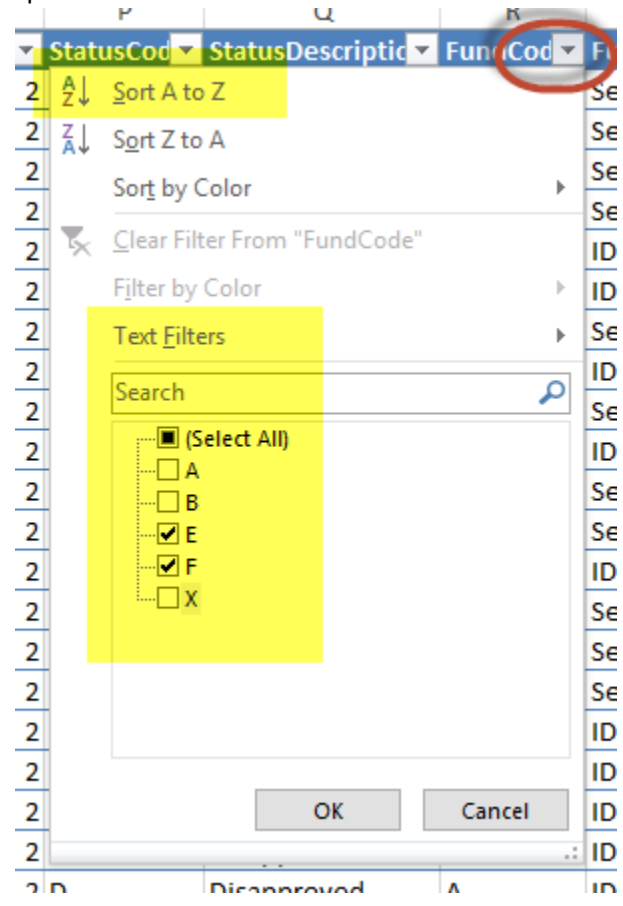

## 6. End result:

| L           | - 17N - W  | JA      | CORTINIT          |                  |           |                  |     |       |                 |                                                   |                  |
|-------------|------------|---------|-------------------|------------------|-----------|------------------|-----|-------|-----------------|---------------------------------------------------|------------------|
| К           | L          | м       | N                 | 0                | Р         | Q                | 1   | R     |                 | S                                                 | т                |
| BeginDate 💌 | EndDate 🔽  | Terml 💌 | IncludeOnApprov 🔻 | ApprovalStatus 💌 | StatusCod | StatusDescriptic | ▼ F | undCo | d <b>ill</b> Fi | ndDescription                                     | EducationEnviron |
| 8/22/2016   | 11/27/2016 | 1       | TRUE              | 2                | D         | Disapproved      | E   |       | S               | ction 14-7.03 (Orphanage Act-Individual Programs) | 03               |
| 8/22/2016   | 11/27/2016 | 1       | TRUE              | 2                | D         | Disapproved      | E   |       | Se              | ction 14-7.03 (Orphanage Act-Individual Programs) | 03               |
| 11/28/2016  | 1/9/2017   | 1       | TRUE              | 2                | D         | Disapproved      | E   |       | Se              | ction 14-7.03 (Orphanage Act-Individual Programs) | 03               |
| 1/10/2017   |            | 1       | TRUE              | 2                | D         | Disapproved      | E   |       | Se              | ction 14-7.03 (Orphanage Act-Individual Programs) | 02               |
| 8/22/2016   |            | 1       | TRUE              | 2                | D         | Disapproved      | E   |       | Se              | ction 14-7.03 (Orphanage Act-Individual Programs) | 03               |
| 6/6/2017    |            | 3       | TRUE              | 2                | D         | Disapproved      | F   |       | Se              | ction 14-7.03 (Private Facilities/Orphanage Act)  | 08               |
|             |            |         |                   |                  |           |                  |     |       |                 |                                                   |                  |
|             |            |         |                   |                  |           |                  |     |       |                 |                                                   |                  |

This process can be done on the student approval or claim tab as well as the personnel approval or

<u>claim tab.</u>